### Содержание

| Компрессия сырого лога Fullflow               | 3 |
|-----------------------------------------------|---|
| Настройки конфигурации                        | 3 |
| Просмотр агрегированного сырого лога Fullflow | 3 |

# Компрессия сырого лога Fullflow

## Настройки конфигурации

Перейти: Администратор → Конфигурация GUI → QoE Stor: Агрегация сырого лога

Там вы найдете 3 настройки:

1. Период агрегации сырого лога QoE Stor в часах

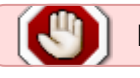

Период агрегации сырого лога ставить минимум 2 часа

- 2. Количество параллельно обрабатываемых партиций
- 3. Уровень детализации логов

Добавить картинку

Также нужно перейти: Администратор → Конфигурация QoE Stor → Настройки журнала Fullflow

Там вы можете найти опцию "Включить фоновое сжатие логов fullflow"

Добавить картинку

#### Просмотр агрегированного сырого лога Fullflow

Перейти: QoE Аналитика → Администратор → Информация о табличном пространстве → Информация о агрегированном сыром логе fullflow

| With Reports                                                                                                    | and availables + Advancementation                                                                                                    |                                                                                                    |                                                                                                    |
|----------------------------------------------------------------------------------------------------|----------------------------------------------------------------------------------------------------|----------------------------------------------------------------------------------------------------|----------------------------------------------------------------------------------------------------|
| tean/h é                                                                                                    |                                                                                                    |                                                                                                    | 0                                                                                                    |
| E POT setted                                                                                                    | Period 040047023-0-96-06/36/001112-01                                                                                                    | <u>п</u>                                                                                                    |                                                                                                    |
| El Col américa                                                                                                    | E) Appropriation we republished with                                                                                                    |                                                                                                    |                                                                                                    |
|                                                                                                    | Instantia Arlian Target table Participanes Mole                                                                                                    | Alabas Matas Amangia Bata                                                                                                    | drante time Update time - D ID Intelespone into                                                                                                    |
| And continued                                                                                                    | D                                                                                                    | + 5.0x 5.0x 5.0x                                                                                                    | 15 Teldesprine Infe                                                                                                    |
| and the second second s | Station_compressionCompilerer Station 44.003.002.003.003                                                                                                    | former 4                                                                                                    | and a reaction and an an an a C                                                                                                    |
| Row Tol relation                                                                                                    | Contract on the Parties and the Million and States                                                                                                    | Barren T                                                                                                    | and the second and the second of the second second                                                                                                    |
| Adventure of the other                                                                                                    | - fulfiles, compre tenti l'ann Partir attal de de de las 190,941 mm                                                                                                    | Romanna d                                                                                                    | stati das de tala astro de em tala ()                                                                                                    |
| Trans - Market and State Street                                                                                                    | - Anton, parger watchow (2019-00-00.002 NO.000.007                                                                                                    | Surren 1                                                                                                    | physics and their anyon and any p                                                                                                    |
|                                                                                                    | - Advancement How In Advancement (10) 1021-00-001 (10) 1021-001                                                                                                    | Gurrant 1                                                                                                    | T 221 (00.00 (02.5 (00.00 (00.00) (00.00) (00.00) (00. |
| and the second second                                                                                                    | C fullier, simple trig field on 200-to-40.02 VEHat the                                                                                                    | BALLANS A                                                                                                    | and the restance and the restance of                                                                                                    |
|                                                                                                    | Fulley, conject test more page-sector test sectors                                                                                                    | Bospens Y                                                                                                    | mur en er stri min en en ur fi                                                                                                    |
| and them                                                                                                    | C falles, serger How In Addiss, serger 2023 In 48 10 March                                                                                                    | Surraw 4                                                                                                    | 10020-00-00-00-00-00-00-00-00-00-00-00-00                                                                                                    |
| Ann with Row                                                                                                    | 2 - fully and the loss free - 2023 to all bit Monthles                                                                                                    | therease in the second second se | 10000 eine die fell 2020 ein die fell 🖄                                                                                                    |
| Address of the Address of the Addres | 12 Airfox, Jangin top Partition 2020 IS- 10 U.S. PELMETHI                                                                                                    | Autors 1                                                                                                    | man on on the man on the fit                                                                                                    |
| Colline reporter.                                                                                                    | <ul> <li>Adhes, compire test more</li> <li>and resident of the compile</li> </ul>                                                                                                    | Boltzens 4                                                                                                    | 2000-00-00-000 2000-00-00 (D                                                                                                    |
| Transvo. 8. Marcin                                                                                                    | 15 fulfer, range tool (reg fort) 2010 to 30.01 10.041.00                                                                                                    | Ramon V                                                                                                    | 1000 de 48 mil 200 el 48 mil                                                                                                    |
| tatangen /                                                                                                    | Children and a failure and a second second s | Autors T                                                                                                    | 1022 (10 10 10 102 10 10 10 10 10 10 10 10 10 10 10 10 10                                                                                                    |
|                                                                                                    | 2 Suffee, compre tog Hottlan (HE - HE - HE - HE - HE - HE - HE - HE                                                                                                    | Butten 6                                                                                                    | and the second second sec                                                                                                    |
| 1                                                                                                    | 1 X00 M 1005                                                                                                    | 2 m                                                                                                    | () fagert to a                                                                                                    |

#### В открывшемся окне можно выбрать период

Добавить картинку